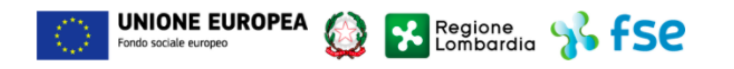

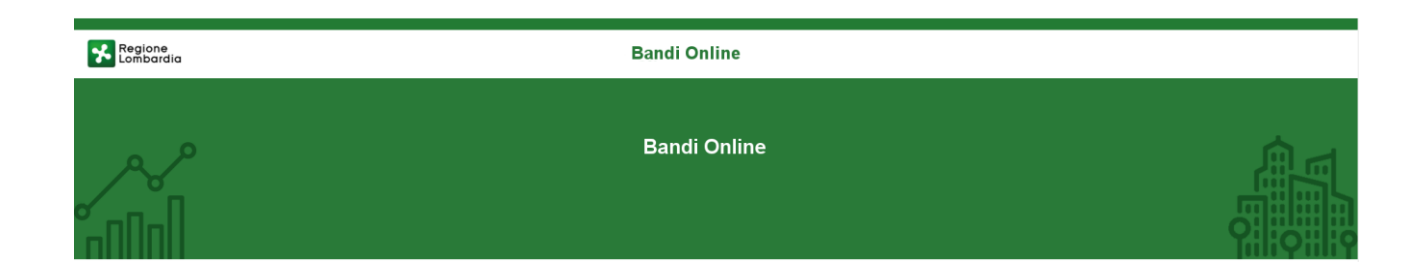

# Finanziamenti on line

## Manuale per la compilazione della Richiesta di Anticipo della Misura

# "Nidi Gratis - Bonus 2020/2021"

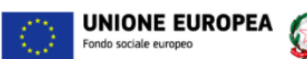

### Indice

| 1. Int | troduzione                                            |   |
|--------|-------------------------------------------------------|---|
| 1.1    | Scopo e campo di applicazione                         |   |
| 1.2    | Copyright (specifiche proprietà e limite di utilizzo) |   |
| 2. Ac  | ccesso a Bandi Online                                 | 4 |
| 3. Ri  | ichiesta di Anticipo                                  | 6 |
| 3.1    | Modulo 1: Dati Generali                               |   |
| 3.2    | Modulo 2: Richiesta di anticipo                       |   |
| 3.3    | Modulo 3: Anticipo - Documenti                        |   |

Regione Lombardia 🐕 fSC

## **Indice delle Figure**

| 4  |
|----|
| 4  |
| 5  |
| 6  |
| 7  |
| 7  |
| 8  |
| 9  |
| 10 |
| 12 |
| 12 |
| 13 |
|    |

# 1. Introduzione

Il Sistema, "*Bandi Online*", è un servizio web, messo a disposizione da Regione Lombardia che permette a cittadini, imprese ed enti pubblici e privati di presentare on-line richieste di contributo e di finanziamento a valere sui fondi promossi dalla Regione Lombardia e dalla Comunità Europea.

## 1.1 Scopo e campo di applicazione

Scopo di questo documento è descrivere le modalità operative per la compilazione dei seguenti moduli del bando "Nidi Gratis - Bonus 2020/2021":

- Accesso a Bandi Online
- Compilazione Richiesta Acconto

# 1.2 Copyright (specifiche proprietà e limite di utilizzo)

Il materiale è di proprietà di ARIA S.p.A. Può essere utilizzato solo a scopi didattici nell'ambito del Progetto "Bandi Online". In ogni caso la presente documentazione non può essere in alcun modo copiata e/o modificata previa esplicita autorizzazione da parte dell'area Servizi per la Formazione e I 'E-learning.

# 2. Accesso a Bandi Online

Tutti i cittadini che intendono avvalersi dei servizi offerti da Bandi Online devono effettuare l'accesso al sistema previa registrazione e autenticazione.

Per accedere a Bandi Online è necessario digitare l'indirizzo web: www.bandi.servizirl.it

| Regione<br>Lombardia              | Bandi (                                                                                                    | Dnline                                                                                                    | B Agosto 2018<br>11:26  |  |  |
|-----------------------------------|----------------------------------------------------------------------------------------------------|----------------------------------------------------------------------------------------------------|-------------------------|--|--|
|                                   | Bandi Online<br>ACCEDI<br>Sei al tuo primo accessor riegistrati                                                                                                    |                                                                                                    |                         |  |  |
|                                   | Serviz                                                                                                    | i disponibili                                                                                                    |                         |  |  |
|                                   | Bandi Lombardia<br>Servizio di presentazione delle<br>domande per i bandi di Regione<br>Lombardia.<br>DETTAGLIO<br>Gestione dell'offerta dei<br>Servizio di presentazione della<br>domanda per l'assegnazione di unità<br>abitative destinate ai servizi abitativi<br>pubblici<br>DETTAGLIO | Gestione Associata<br>Richiesta di Contributo Straordinario<br>della gestione associata, di cui al<br>Regolamento Regionale 27 Ugilo<br>2009, n.2 "Contributo alla fusione<br>dei piccoli comuni, in attuazione<br>dei piccoli comuni, in attuazione<br>disciplina della unioni di comuni<br>Imberdie a esterano alla losserrizio |                         |  |  |
|                                   |                                                                                                    | associato di funzioni e servizi<br>comunali)"<br>DETTAGLIO                                                                                                    |                         |  |  |
|                                   | Figura 1 Acce                                                                                                    | sso a Bandi Online                                                                                                    |                         |  |  |
|                                   |                                                                                                    |                                                                                                    |                         |  |  |
| Dalla home pa<br>autenticazione o | ge Bandi Online cliccando su " <i>Accedi</i><br>la cui è possibile accedere al servizio.                                                                                                    | al Servizio" ACCEDI il sistema riporta                                                                                                    | alla pagina di          |  |  |
|                                   |                                                                                                    |                                                                                                    | 7 Hai bisogno di aiuto? |  |  |
| Regione<br>Lombardia Se           | vizio di autenticazione                                                                                                    |                                                                                                    |                         |  |  |

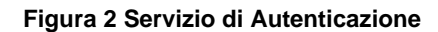

V. 10.8.00 - SERV. PREITIDPC04

Accedi con la tua identità digitale

Nome utente e

Tessera Sanitaria CNS Da questa pagina è possibile accedere ai servizi offerti da Bandi Online scegliendo la modalità di autenticazione preferita tra:

Autenticazione con LA TUA IDENTITA' DIGITALE, cliccando su (username e password) SPID nella pagina che apre il sistema.
 Autenticazione con TESSERA SANITARIA CNS, cliccando su tessera CNS per autenticarsi;
 Autenticazione con USERNAME E PASSWORD, cliccando su (Nome Utente) e Password per autenticarsi.

#### ATTENZIONE

Per poter accedere al servizio è necessario essere registrati e validati a sistema.

L'accesso tramite smartcard richiede il lettore di Smart card, la tessera sanitaria CRS o CNS abilitata con pin e il sistema di gestione "*CrsManager*", disponibile sul sito: <u>http://www.crs.regione.lombardia.it/</u>.

L'accesso tramite SPID richiede che l'utente sia già in possesso delle credenziali (nome utente e password) SPID, che permettono l'accesso a tutti i servizi online della Pubblica Amministrazione. Tali credenziali sono rilasciate dai soggetti (detti identity provider) autorizzati, tra cui ad esempio Aruba, Infocert, Poste, Sielte o Tim. Per informazioni è possibile consultare il sito istituzionale di riferimento: <u>https://www.spid.gov.it/</u>.

Una volta autenticati il sistema apre l'Home page di Bandi Online.

#### ATTENZIONE

Il sistema si apre con il Profilo "*Cittadino*" attivo nel caso di primo accesso a sistema, altrimenti si apre con l'ultimo profilo utilizzato attivo.

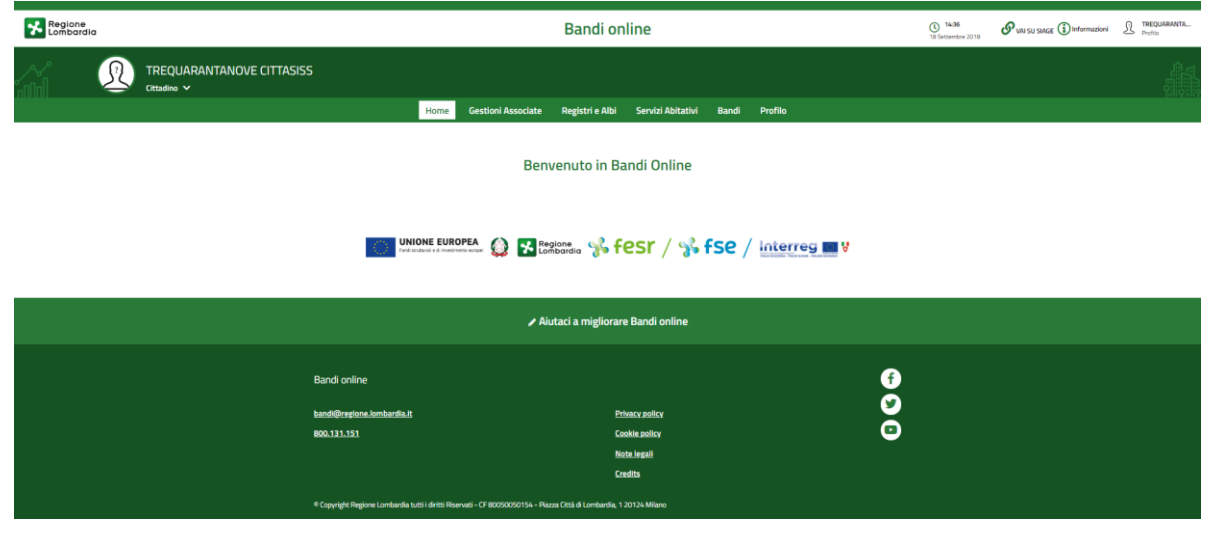

#### Figura 3 Home page Bandi Online – Profilo Cittadino

# 3. Richiesta di Anticipo

Per poter procedere con la compilazione della Richiesta di Anticipo è necessario, una volta effettuato l'accesso al servizio *Bandi online* selezionare il profilo di interesse.

Dalla home page fare click sul profilo riportato nella barra del menu in alto a destra.

Il sistema visualizza il menu a tendina con l'elenco dei profili. Scorrere l'elenco dei profili e selezionare quello di interesse, per attivarlo.

|                                                                      | →              | DONATA ABENE                         |
|----------------------------------------------------------------------|----------------|--------------------------------------|
| Regione Bandi online                                                 | Cerca un bando | ABENE DONATA                         |
| <u>Home</u> Bandi Comunicazioni Come funziona Assistenza La mia area |                | (ID sede: 16{ , ) VIA                |
|                                                                      |                | (ID sede: 230, VIA PRIV              |
|                                                                      |                | (ID sede: 1') PIAZZAL 🔻              |
| Rimani informato                                                     | Clicca qu      | Nuovo profilo                        |
| prossime iniziative di tuo interesse!                                |                | Dati utente                          |
| Illtimi bandi nubblicati                                             | esci Ci        |                                      |
| onini bana pabbicati                                                 |                | Ultimo accesso 30/06/2020, ore 11:54 |
|                                                                      |                |                                      |

#### Figura 4 Home page Bandi Online – Seleziona profilo

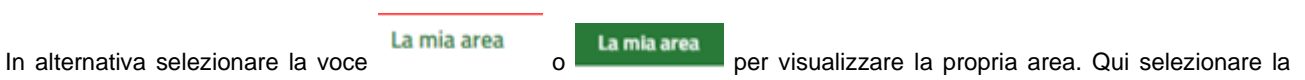

#### 🚑 Dati utente

voce

per visualizzare i dettagli della propria utenza.

| Home | Bandi | Comunicazioni                   | Come funziona                            | Assistenza       | <u>La mia area</u>                                                                              |
|------|-------|---------------------------------|------------------------------------------|------------------|-------------------------------------------------------------------------------------------------|
|      |       |                                 |                                          |                  | 30 giu                                                                                          |
|      |       |                                 |                                          |                  |                                                                                                 |
|      |       |                                 | stai opor                                | ndo por contr    | Ciao DONATA ABENE                                                                               |
|      |       |                                 | stal opera                               | indo per conto   |                                                                                                 |
|      |       |                                 |                                          |                  |                                                                                                 |
|      |       |                                 |                                          |                  |                                                                                                 |
|      |       | 🖹 🛛 In lav                      | orazione/                                |                  | 🖻 Tutte le domande                                                                              |
|      |       | In questa se<br>domande in      | zione puoi visual<br>Iavorazione         | izzare le tue    | In questa sezione puoi visualizzare tutte le<br>domande                                         |
|      |       |                                 |                                          |                  |                                                                                                 |
|      |       | 🚑 Dati (                        | del profilo                              |                  | 😵 I miei gruppi                                                                                 |
|      |       | ln questa se<br>tuo profilo     | zione puoi visual                        | izzare i dati de | del In questa sezione puoi visualizzare i gruppi di<br>cui fai parte, legati al profilo in uso: |
|      |       | 🗏 Giust                         | tificativi di s                          | spesa            | 🛛 Preferiti                                                                                     |
|      |       | In questa are<br>di spesa e i r | ea puoi gestire i t<br>elativi fornitori | uoi giustificat  | ativi In questa sezione puoi trovare i bandi che hai salvato                                    |
|      |       | 🗠 Mess                          | saggi                                    |                  | 🕫 Le mie scadenze                                                                               |
|      |       | In questa se<br>comunicazio     | zione puoi legge<br>mi per te            | re tutte le      | In questa sezione puoi visualizzare le prossime<br>scadenze sul calendario                      |
|      |       |                                 |                                          |                  |                                                                                                 |
|      |       | 🚑 Dati                          | utente                                   |                  |                                                                                                 |
|      |       | In questa se<br>tua utenza      | zione puoi visual                        | izzare i dati de | della                                                                                           |

#### Figura 5 La mia area: dati utente

Visualizzati i dati utente, selezionare la Tab "I MIEI PROFILI" per visualizzare l'elenco dei propri profili.

| Home Bandi Comunicazioni Come funziona                                                                                                    | Assistenza La mia area                                                                                   |                                                              |  |  |  |  |
|----------------------------------------------------------------------------------------------------|----------------------------------------------------------------------------------------------------|--------------------------------------------------------------|--|--|--|--|
| Dati utente / I miei profili                                                                                                    | Ciao DONATA ABENE<br>Visualizza e modifica i tuoi dati<br>Dati personali I miei interessi I miei profili | 25 agosto 2020, ore 17:23                                    |  |  |  |  |
| H<br>Nuovo Profilo                                                                                                    | یکھ Cittadino گ<br>ABENE DONATA<br>BNADNT43S53E767G                                                      | Comune In uso (ID sede: 168089) VIA I M 011 Soggetto esterno |  |  |  |  |
|                                                                                                    | Figura 6 I miei profili                                                                                  |                                                              |  |  |  |  |
| Individuato quello di interesse fare clic su per poterlo utilizzare.<br>Una volta scelto il profilo selezionare la voce , il sistema mostra l'Home page dei Bandi. |                                                                                                    |                                                              |  |  |  |  |

| Regione<br>Lombardia Bandi online                                                                                                    | Cerca un bando                  | Q                           |
|----------------------------------------------------------------------------------------------------|---------------------------------|-----------------------------|
| Home <u>Bandi</u> <u>Comunicazioni</u> Come funziona Assistenza La mia area                                                            |                                 |                             |
|                                                                                                    |                                 | 18 novembre 2020, ore 10:29 |
| Bandi                                                                                                    |                                 |                             |
| BONUS 20                                                                                                    | Q                               | Ricerca avanzata            |
| Tematiche: S Agricoltura e Pesca   S Ambiente ed Energia   S Amministrazione e Territorio   S Attività Imprenditoriali e Commer        | io   🗞 Comunità e Diritti   🗞 C | poperazione   🗞 Cultura     |
| くる Edilizia   くる Intrastrutture e Mobilità   くる Istruzione, Formazione e Lavoro   くる Ricerca e Innovazione   くる Salute e Benessere   1 | ら Sicurezza ed Emergenze   い S  | port e Turismo              |
| Dall'ultimo pubblicato                                                                                                    |                                 |                             |
|                                                                                                    |                                 |                             |
| Tutto R Cittadini 🖆 Imprese 🏦 Enti e operatori 🖻 Concorsi 🤿 In apertura                                                                |                                 |                             |
|                                                                                                    |                                 |                             |
| gQg, Cittadini — Aperto chiude il 14-09-2021<br>Bando                                                                                  |                                 |                             |
| Nidi Gratis - Bonus 2020-2021<br>Adesione famiglie                                                                                     |                                 |                             |
| Nidi Gratis - Bonus 2020-2021 Adesione famiglie                                                                                        |                                 |                             |
| Fai domanda <u>Vedi dettaglio</u>                                                                                                    |                                 |                             |

#### Figura 7 Home page Bandi

Cliccando su "**VEDI DETTAGLIO**" <u>Vedi dettaglio</u> il sistema apre il collegamento alla pagina web da cui è possibile visualizzare le informazioni principali sul bando e accedere alla eventuale manualistica presente.

Cliccando su

Fai domanda il sistema genera la domanda suddivisa in moduli da compilare.

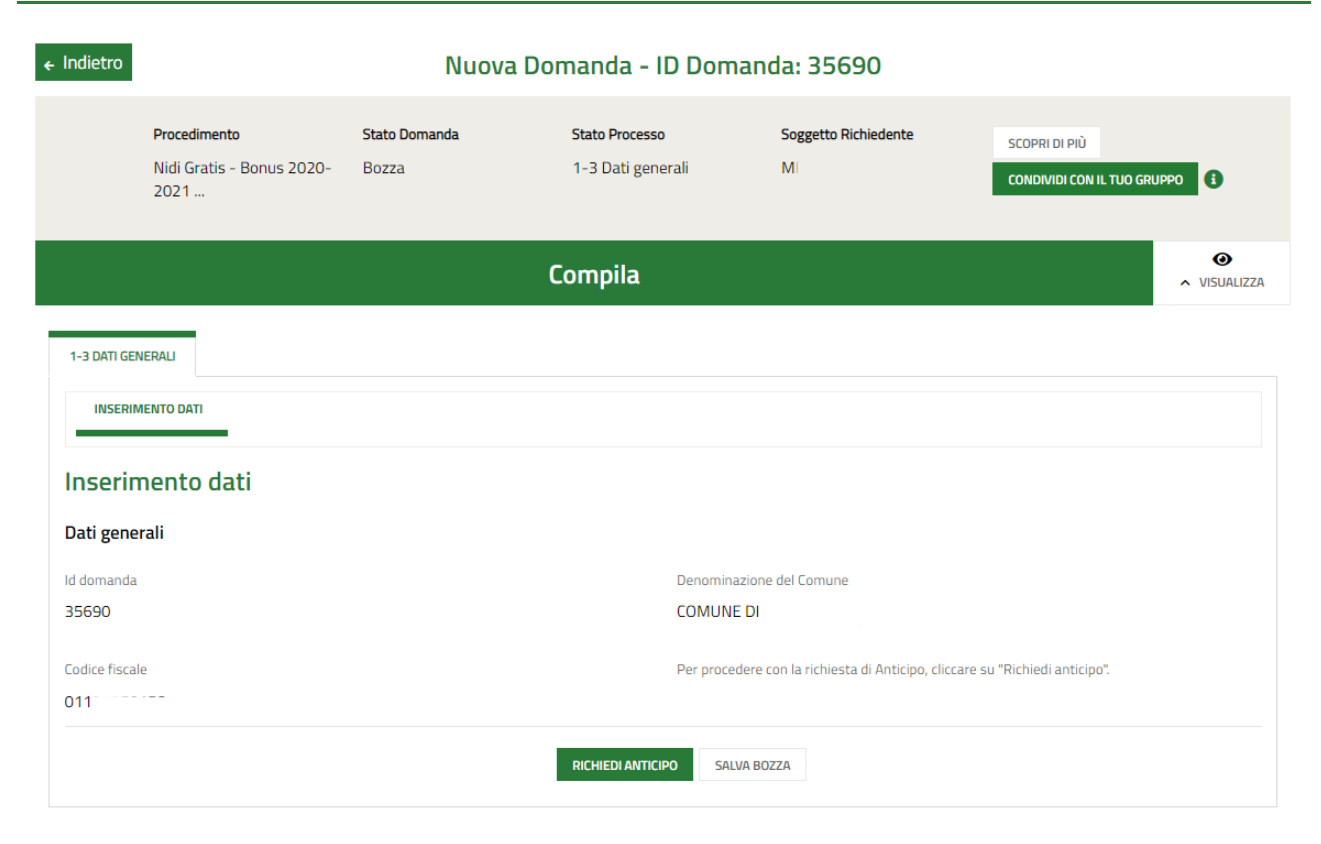

Figura 8 Compilazione domanda

## 3.1 Modulo 1: Dati Generali

| ← Indietro                       | - Indietro Nuova Domanda - ID Domanda: 35690      |                               |                                     |                                      |                                              |  |  |
|----------------------------------|---------------------------------------------------|-------------------------------|-------------------------------------|--------------------------------------|----------------------------------------------|--|--|
|                                  | Procedimento<br>Nidi Gratis - Bonus 2020-<br>2021 | <b>Stato Domanda</b><br>Bozza | Stato Processo<br>1-3 Dati generali | Soggetto Richiedente<br>M            | SCOPRI DI PIÙ<br>CONDIVIDI CON IL TUO GRUPPO |  |  |
|                                  |                                                   |                               | Compila                             |                                      | ♥<br>► VISUALIZZA                            |  |  |
| 1-3 DATI GEI                     | NERALI                                            |                               |                                     |                                      |                                              |  |  |
| Inserin                          | nento dati                                        |                               |                                     |                                      |                                              |  |  |
| Dati gene<br>Id domanda<br>35690 | rali                                              |                               | Denominazio<br>COMUNE DI            | ne del Comune                        |                                              |  |  |
| Codice fiscal                    | le<br>                                            |                               | Per procedere                       | con la richiesta di Anticipo, clicca | re su "Richiedi anticipo".                   |  |  |
|                                  |                                                   | [                             | RICHIEDI ANTICIPO SALVA B           | OZZA                                 |                                              |  |  |

Figura 9 Modulo 1: Dati generali

Prendere visione dei Dati generali riportati.

Per procedere con la compilazione è necessario selezionare il bottone

Il sistema effettua controlli sulle informazioni inserite nei termini di presenza dei dati obbligatori, formato e coerenza coi requisiti di partecipazione al bando. Nel caso in cui siano rispettate tutte le predette condizioni la pratica viene salvata e passa al modulo successivo, in caso contrario verrà segnalato in rosso il relativo messaggio di errore. Sarà necessario correggere i dati errati per poter proseguire.

## 3.2 Modulo 2: Richiesta di anticipo

| ← Indietro          | ietro Nuova Domanda - ID Domanda: 35690           |                                              |                                         |                             |                                          |                                |  |
|---------------------|---------------------------------------------------|----------------------------------------------|-----------------------------------------|-----------------------------|------------------------------------------|--------------------------------|--|
|                     | Procedimento<br>Nidi Gratis - Bonus 2020-<br>2021 | <b>Stato Domanda</b><br>Ammesso e Finanziato | Stato Processo<br>Richiesta di Anticipo | Soggetto Richiedente        | SCOPRI DI PIÙ<br>Condividi con il tuo gr | UPPO                           |  |
|                     |                                                   |                                              | Compila                                 |                             |                                          | <ul> <li>VISUALIZZA</li> </ul> |  |
| RICHIESTA DI AN     | ITICIPO                                           |                                              |                                         |                             |                                          |                                |  |
| RICHIEST            | A DI ANTICIPO                                     |                                              |                                         |                             |                                          |                                |  |
| Richies             | ta di anticipo                                    |                                              |                                         |                             |                                          |                                |  |
| Dati genera         | ali                                               |                                              |                                         |                             |                                          |                                |  |
| ld domanda<br>35690 |                                                   |                                              | Denomi<br>COMUI                         | nazione del Comune<br>NE DI |                                          |                                |  |
| Codice fiscale      |                                                   |                                              |                                         |                             |                                          |                                |  |
| Sede legal          | 2                                                 |                                              |                                         |                             |                                          |                                |  |
| Provincia (EE       | per stato estero)                                 |                                              | Comune                                  | /Stato estero               |                                          |                                |  |
| Mi.                 |                                                   |                                              | Mi                                      |                             |                                          |                                |  |
| 20                  |                                                   |                                              | VIA C                                   | 1                           |                                          |                                |  |
| Rappresen           | tante legale                                      |                                              |                                         |                             |                                          |                                |  |
| Codice fiscale      |                                                   |                                              | Cognon                                  | ie                          |                                          |                                |  |
| BRT                 |                                                   |                                              | cognor                                  | ne                          |                                          |                                |  |
| Nome                |                                                   |                                              | Provinc                                 | a di nascita *              |                                          |                                |  |
| nome                |                                                   |                                              | - sel                                   | eziona -                    |                                          | ~                              |  |
| Data di nascita     | a *                                               |                                              | Provinci                                | a di residenza *            |                                          |                                |  |
| //                  | . 🛱                                               |                                              | - sel                                   | eziona -                    |                                          | ~                              |  |
| Indirizzo *         |                                                   |                                              | Numero                                  | civico *                    |                                          |                                |  |
|                     |                                                   |                                              |                                         |                             |                                          |                                |  |
| CAP *               |                                                   |                                              | E-mail *                                |                             |                                          | 0                              |  |
|                     |                                                   |                                              |                                         |                             |                                          |                                |  |
| Il firmatario co    | incide con il Rappresentante lega                 | ale? *                                       |                                         |                             |                                          |                                |  |
| O Si                |                                                   |                                              |                                         |                             |                                          |                                |  |
| O No                |                                                   |                                              |                                         |                             |                                          |                                |  |
|                     |                                                   |                                              |                                         |                             |                                          |                                |  |

#### ARIA S.p.A.

| Dati bancari                   |               |
|--------------------------------|---------------|
| Banca *                        | Agenzia N. *  |
|                                |               |
| Intestatario del C/C *         | Codice IBAN * |
|                                |               |
|                                |               |
| Valore dell'Anticipo assegnato |               |
| Anticipo assegnato             |               |
| 35.000,00 €                    |               |
| AVANTI                         | SALVA BOZZA   |

#### Figura 10 Modulo 2: Richiesta di Anticipo

Prendere visione dei **Dati generali** e dei dati della **Sede Legale** riportati dal sistema. Proseguire la compilazione valorizzando i dati del **Rappresentante Legale**.

#### ATTENZIONE

Nel caso in cui il firmatario della domanda NON coincida con il Rappresentante Legale, sarà necessario inserire le informazioni in merito richieste.

| Il firmatario coincide con il Rappresentante legale? * |                                           |   |
|--------------------------------------------------------|-------------------------------------------|---|
| <ul><li>Si</li><li>No</li></ul>                        |                                           |   |
| <br>Firmatario                                         |                                           |   |
| Codice fiscale *                                       | Cognome *                                 |   |
| Nome *                                                 | Provincia di nascita *                    |   |
| Data di nascita *                                      | - seleziona -<br>Provincia di residenza * | ~ |
|                                                        | - seleziona -<br>Numero civico *          | ~ |
| CAP *                                                  | E-mail *                                  |   |
|                                                        |                                           |   |

#### Figura 11 Firmatario diverso dal rappresentante legale

Concludere la compilazione inserendo le informazioni richieste in merito ai **Dati bancari**. Il sistema riporta in automatico il **Valore dell'anticipo assegnato**.

SI RICORDA CHE i dati contrassegnati da asterisco sono obbligatori.

Al termine della compilazione cliccare su AVANTI per confermare i dati inseriti e passare al modulo successivo.

Il sistema effettua controlli sulle informazioni inserite nei termini di presenza dei dati obbligatori, formato e coerenza coi requisiti di partecipazione al bando. Nel caso in cui siano rispettate tutte le predette condizioni la pratica viene salvata e passa al modulo successivo, in caso contrario verrà segnalato in rosso il relativo messaggio di errore. Sarà necessario correggere i dati errati per poter proseguire.

## 3.3 Modulo 3: Anticipo - Documenti

| ← Indietro      | Indietro Nuova Domanda - ID Domanda: 35690        |                                       |                                         |                      |                                           |                                |  |
|-----------------|---------------------------------------------------|---------------------------------------|-----------------------------------------|----------------------|-------------------------------------------|--------------------------------|--|
|                 | Procedimento<br>Nidi Gratis - Bonus 2020-<br>2021 | Stato Domanda<br>Ammesso e Finanziato | Stato Processo<br>Richiesta di Anticipo | Soggetto Richiedente | SCOPRI DI PIÙ<br>CONDIVIDI CON IL TUO GRU | PPO i                          |  |
|                 |                                                   |                                       | Compila                                 |                      |                                           | <ul> <li>VISUALIZZA</li> </ul> |  |
| ANTICIPO - DOCI | JMENTI                                            |                                       |                                         |                      |                                           |                                |  |
| ANTICIPO        | - DOCUMENTI                                       |                                       |                                         |                      |                                           |                                |  |
| Anticipo        | o - Documenti                                     |                                       |                                         |                      |                                           |                                |  |
| Scarica doo     | umenti                                            |                                       |                                         |                      |                                           |                                |  |
| Richiesta di    | anticipo                                          |                                       |                                         |                      |                                           |                                |  |
| Carica docu     | imenti                                            |                                       |                                         |                      |                                           |                                |  |
| Richiesta di ar | nticipo *                                         |                                       | Delega per i                            | firmatario *         |                                           |                                |  |
| CARICA          |                                                   |                                       | CARICA                                  |                      |                                           |                                |  |
|                 |                                                   | INDIE                                 | TRO INVIA A PROTOCOLLO                  | SALVA BOZZA          |                                           |                                |  |

Figura 12 Modulo 3: Anticipo - Documenti

In questo modulo è necessario caricare a sistema la documentazione richiesta.

Nell'area Scarica documenti vi è l'elenco della documentazione da scaricare selezionando gli appositi link (ad esempio

#### Richiesta di anticipo

Tale documentazione dovrà essere ricaricata a sistema nell'area **Carica documenti,** tramite il bottone **CARICA** SI RICORDA CHE la documentazione richiesta varia in funzione di quanto compilato nei moduli precedenti.

Concludere la compilazione della domanda selezionando il bottone

#### ATTENZIONE

Una volta effettuato l'invio della pratica non sarà più possibile modificare i dati inseriti.